## **Importing Student Photos into PowerSchool**

- Insert the Photo CD in your computer's CD drive
- 4 Login to PowerSchool. Find Setup menu item on the left
- Select System
- 4 Look for Data Management. Select Photo Management
- Select Import Pictures

| Group:                                                                                 | Students 🛩                                                    |
|----------------------------------------------------------------------------------------|---------------------------------------------------------------|
| <ul> <li>Group: Choose Students</li> <li>File Selection Process</li> </ul>             |                                                               |
| Zip File (Maximum size allowed 100mb)                                                  | Browse *                                                      |
|                                                                                        | Files Currently on the Disc (4)                               |
|                                                                                        | <ul> <li>stupics2</li> <li>Exceptions</li> <li>MAP</li> </ul> |
| Select <b>Browse</b> and select your CD drive. Find a Zip file called: <b>Stupics1</b> |                                                               |

- Please note: Depending on the number of students in your school, there could be a number of files named Stupics2, Stupics3, Stupics4, etc.
- Select **OK** after you select the Stupics1 file.

| Mapping File                                                                         | Browse*              |
|--------------------------------------------------------------------------------------|----------------------|
| <ul> <li>Browse your CD and select the Map file</li> <li>Select OK</li> </ul>        |                      |
| Mapping Type:                                                                        | Student/Staff Number |
| <ul> <li>Mapping Type: Select Student/Staff Number</li> <li>Select Upload</li> </ul> |                      |

- Please Note: You may get the error message: "Failure" followed by a number. Please DISREGARD this error message!
- Select Back button

Using the <u>FILE SELECTION PROCESS</u> above, select the next Zip file (ex. Stupics2) and repeat until all the Stupics files have finished uploading. *Despite the error messages, the student photo files are uploading!* 

## To test:

- From the PowerSchool Start page, select a student
- Look for the **Information** menu item on the left and select **Photo**.